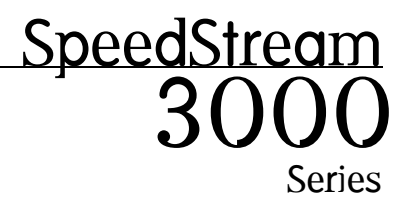

ADSL Internal Modem Installation Guide

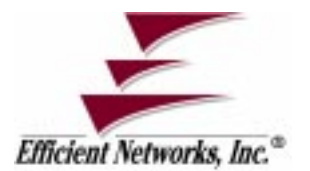

Part No. 007-3005-001, Rev B

#### © Copyright 1999, Efficient Networks, Inc. All rights reserved. Printed in the U.S.A.

Product names mentioned herein may be trademarks and/or registered trademarks of their respective companies. Efficient Networks, Inc. shall not be liable for technical or editorial errors or omissions in this document; nor for incidental or consequential damages resulting from the furnishing, performance, or use of this material.

#### Efficient Networks, Inc. - Single-use Software License and Warranty

This documentation and the accompanying computer programs (collectively, the Software) are licensed, not sold, to the End User by EFFICIENT NETWORKS, INC. ("ENI") for use only under the following terms. ENI reserves any right not expressly granted to the End User. The End User owns the media on which the Software is recorded but ENI retains ownership of all copies of the Software itself. The End User assumes sole responsibility for the installation, use, and results obtained from use of the Software. If the product that you acquired is an upgrade, then the terms and conditions of this agreement apply equally to the upgraded product.

1. License. This License allows the End User, together with its authorized employees, to do only the following:

- (a) Install and archive the Software on one (and only one) Remote Access Unit, IBM PC, Sun Workstation, or compatible equivalent personal computer or workstation for electronic transfer to, and use and execution on and with one (and only one) module or product of ENI equipment for use only by the End User.
- (b) Make one (and only one) copy in machine-readable form solely for backup or archival purposes for the computer on which the Software is installed. The Software is protected by copyright law. As an express condition of this license, the End User must reproduce on the copy the ENI copyright notice and any other proprietary legends on the original copy supplied by ENI. This restriction on copying the Software expires upon the expiration of all underlying copyrights.

2. <u>Restrictions</u>. The End User may NOT sublicense, assign, or distribute copies of the Software to others. The Software contains trade secrets and to protect them, the End User may NOT decompile, reverse engineer, disassemble, or otherwise reduce the Software to a human perceivable form. The End User may not modify, adapt, translate, rent, lease, loan, resell for profit, distribute, or otherwise assign or transfer the software, or create derivative works based upon the software or any part thereof.

3. <u>Protection and Security.</u> The End User agrees not to deliver or otherwise make available the Software, including without limitation the object code of the Software, to any party other than its authorized employees, except for purposes specifically related to the End User's authorized use of the Software on ENI Products, without the prior written consent of ENI. The End User agrees to use its best efforts and to take all reasonable steps to safeguard the Software to ensure that no unauthorized person shall have access thereto and that no unauthorized copy, publication, disclosure or distribution in whole or in part, in any form, shall be made. The End User acknowledges that the Software contains valuable confidential information and trade secrets and that unauthorized use and/or copying are harmful to ENI.

4. <u>Termination</u>. This License is effective until terminated. This License will terminate immediately without notice from ENI if the End User fails to comply with any of its provisions. Upon termination, the End User must destroy the Software and all copies thereof, and the End User may terminate this License at any time by doing so.

5. <u>Export Law Assurances</u>. The End User agrees that neither the Software nor any direct product thereof will be transferred or exported, directly or indirectly, into any country prohibited by the U.S. Export Administration Act and the regulations thereunder or will be used for any purpose prohibited by that Act.

6. <u>Limited Warranty.</u> ENI warrants that, for ninety (90) days from the date of shipment, the Software shall operate substantially in accordance with the published functional specifications current at the time of shipment. If a defect appears, during the warranty period, ENI will use its best efforts to correct the defect within a reasonable time after notification. The End User agrees that the foregoing constitutes the End User's sole and exclusive remedy for breach by ENI under any warranties made under this Agreement. This warranty does not cover any Software that has been altered or changed in any way by anyone other than ENI. ENI is not responsible for changes made after ordering the Software to computer hardware, operating systems or test equipment, or for problems in the interaction of the Software ware with software not furnished by ENI.

The Warranty and remedy provided above are exclusive and in lieu of all other warranties, express or implied, including but not limited to the implied warranties of merchantability and fitness for a particular purpose. The End User assumes all risk as to the suitability, quality, and performance of the software. In no event will ENI, or its directors, officers, employees or affiliates, be liable to the End User for any consequential, incidental, indirect, special or exemplary damages (including damages for loss of business profits, business interruption, loss of data or business information, and the like) arising out of the use of or inability to use the software or accompanying written materials, even if ENI or an authorized ENI representative has been advised of the possibility of such damages. ENI's liability to the End User (if any) for actual direct damages for any cause whatsoever, and regardless of the form of the action, will be limited to, and shall not exceed, the amount paid for the License of the Software that caused the damages.

No oral or written information or advice given by ENI or its dealers, distributors, employees or agents shall in any way extend, modify or add to the foregoing warranty.

7. <u>No Other Rights Granted</u>. Other than the limited license expressly granted herein, no license, whether express or implied, by estoppel or otherwise, is granted to any copyright, patent, trademark, trade secret, or other proprietary rights of ENI.

8. <u>Licensee Responsibility And Indemnification</u>. The End User understands and acknowledges that it is solely responsible for the use it makes of the Software. Accordingly, the End User agrees to indemnify and hold ENI harmless from any demands, claims or suits by a third party for loss, damages or expenses (including attorney's fees) arising out of or related to use of the Software by the End User.

9.Enhancements. From time to time ENI may, in its sole discretion, advise the End User of updates, upgrades, enhancements or improvements to the Software and/or new releases of the Software (collectively, Enhancements), and may license the End User to use such Enhancements to the Software upon payment of such prices therefore as may then be established by ENI and in effect. All such Enhancements to the Software provided to the End User shall also be governed by the terms of this License.

10. General. This License will be covered by and construed in accordance with the laws of the State of Texas, and shall inure to the benefit of ENI and its successor, assignees and legal representatives. If any provision of this license is held by a court of competent jurisdiction to be invalid or unenforceable to any extent under applicable law, that provision will be enforced to the maximum extent permissible, and the remaining provisions of this License will remain in full force and effect. Any notices or other communications to be sent to ENI must be mailed by certified mail to the following address:

Efficient Networks, Inc. 4201 Spring Valley Road, Suite 1200 Dallas, Texas 75244

This Agreement constitutes the entire agreement between the parties with respect to the subject matter hereof, and all prior proposals, agreements, representations, statements and undertakings are hereby expressly canceled and superseded. This Agreement may not be changed or amended except by a written instrument executed by a duly authorized officer of ENI.

11.<u>Acknowledgment.</u> By opening this package, you acknowledge that you have read this License, understand it, and agree to be bound by its terms and conditions. Should you have any questions concerning this License, contact ENI at the address shown above.

#### Efficient Networks, Inc. Hardware Warranty

Efficient Networks, Inc. (ENI) warrants SpeedStream 3000 series Network Interface Controller (NIC), SpeedStream 4000 series Universal Serial Bus (USB), and SpeedStream 5000 series Remote Access Unit (RAU) for a period of 5 years against defects in material or workmanship from the date of purchase. SpeedStream 5010 Remote Access Unit (RAU) is warranted for 13 months against defects in material or workmanship from the date of purchase. These warrantes extend only to the original consumer of this product. If the NIC, USB or RAU does not function as warranted during the warranty period, Efficient Networks, Inc. will either repair the defective product or replace it with a new or remanufactured functionally equivalent product of equal value.

#### **Product Overview**

The SpeedStream driver software provides high-speed connectivity using Asynchronous Transfer Mode (ATM) over an Asymmetric Digital Subscriber Line (ADSL). This software is designed to be installed on a 3000 series ADSL Internal Modem. Once it is installed, a modem icon is added to the taskbar and the status of the internal modem can be seen by clicking on the modem icon.

#### **Before You Begin**

The following sections contain information that is essential for you to know before you install the hardware and software for your 3000 series modem. Please read these sections carefully.

#### **Checking the Operating System**

Before beginning the installation, you must determine what operating system is installed on your machine:

- 1 From the **Start** menu, point to **Settings** and click **Control Panel**; then double-click the **System** icon.
- 2 In the System applet, click the General tab.
- **3** Note the type of Windows operating system (95, 95A, 95B, 98, or NT) and the version number.

Refer to Table 1 for installation requirements that are specific to your machine's operating system.

| <ul> <li>Pentium-class processor required</li> </ul> | Windows 95/95A/95B | • Minimum of 16 Mbytes RAM, 32 Mbytes recommended    |
|------------------------------------------------------|--------------------|------------------------------------------------------|
|                                                      |                    | <ul> <li>Pentium-class processor required</li> </ul> |
| • The PCI bus must support bus mastering.            |                    | • The PCI bus must support bus mastering.            |

| Table 1 | System | Requirements |
|---------|--------|--------------|
|---------|--------|--------------|

| Windows 98 | Minimum of 32 Mbytes recommended                                                                                                    |
|------------|----------------------------------------------------------------------------------------------------|
|            | <ul> <li>Pentium-class processor required</li> </ul>                                                                                                    |
|            | • The PCI bus must support bus mastering.                                                                                                    |
|            | • At least one Virtual Private Networking ( <b>VPN</b> ) Adapter must be installed.                                                                                                    |
|            |                                                                                                    |
| Windows NT | Minimum of 32 Mbytes recommended                                                                                                    |
| Windows NT | <ul><li>Minimum of 32 Mbytes recommended</li><li>Pentium-class processor required</li></ul>                                                                                                    |
| Windows NT | <ul> <li>Minimum of 32 Mbytes recommended</li> <li>Pentium-class processor required</li> <li>The PCI bus must support bus mastering.</li> </ul>                                                       |
| Windows NT | <ul> <li>Minimum of 32 Mbytes recommended</li> <li>Pentium-class processor required</li> <li>The PCI bus must support bus mastering.</li> <li>Service Pack 3 or greater must be installed.</li> </ul> |

Table 1 System Requirements

NOTE: You may need the Windows (95, 98 or NT) operating system CD during installation. If you do not have this CD, contact your PC vendor for details on where the Windows files are stored on your machine.

#### **Tools Needed for Hardware Installation**

In order to properly install the modem hardware, you will need a few items:

- A Phillips-head screw driver and any other screw-drivers needed for your PC
- A cable with RJ11 (or RJ45 for 3010 only) connectors on each end
- An anti-static discharge protection device such as a wrist strap or a heel strap. The anti-static discharge protection device is required when handling the modem and prevents damage to the electronic components. Do not leave this to chance! Not using anti-static protection may result in serious damage to the hardware.

## Hardware Installation

### **Unpacking and Inspection**

The SpeedStream internal modem should arrive in good condition. Before unpacking the modem, check for any obvious damage to the packaging and notify your carrier immediately upon receipt.

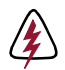

# *WARNING!* To avoid possible damage to modem components or your system, use an anti-static grounding device when handling the modem.

- 1 When handling the internal modem, if you do not have an anti-static wrist-strap or other device on, you can hold onto the metal chassis of the PC to provide anti-static grounding.
- **2** Remove the modem from the anti-static bag and check for any damage.
- **3** If there are any visible signs of damage, contact Efficient Networks Customer support for a Return Materials Authorization number. Please return the modem in the original anti-static bag and the original shipping container.

#### NOTE:

- **1** A suitable Electrical and Fire enclosure shall be provided in the end product.
- **2** This product is a modem card intended for installation in SELV circuits of personal computers or similar equipment.
- **3** After installation of this modem card in the end product, the end product should be in compliance with the enclosure, mounting, creepages and clearances, markings and segregation requirements of the end user application. Notably, the end products should provide installation instructions detailing how to install/remove card cage accessories.

### Installing the Modem

- 1 Shut down the system and turn it off.
- **2** Unplug the system from the power source.
- **3** Remove the cover of the system chassis.
- **4** Touch the system chassis or connect the copper end of the anti-static wrist strap to a metal component of the chassis to provide grounding.
- **5** Insert the modem into an empty PCI slot after removing the slot cover, as shown in Figure 2. (The "slot cover" is the metal strip that covers the opening in the back of the computer chassis into which the host modem's external connector fits.)

Figure 2 Inserting the modem into the PCI Slot

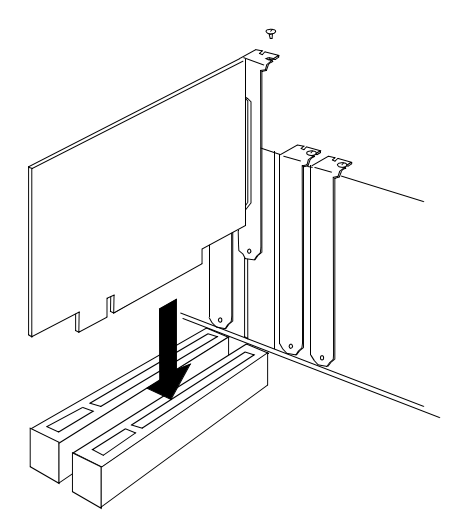

- **6** Press the modem firmly into the slot to ensure that it is properly seated. Secure the modem's end bracket to the chassis with the bracket screw.
- 7 Replace the chassis cover and apply power to the machine.

#### Modem LEDs

The modem is equipped with an LED that indicates proper cable connection. This LED is helpful when connecting cabling because it indicates when the cables have been hooked up correctly. The LED is illuminated when the modem is trained and is passing ATM data properly.

NOTE: The LED will be lit or will flash when the modem is in diagnostic loopback mode regardless of what is connected to it.

#### **3010 Connector Information**

The pinout of the modem's Category 3 and 5 UTP jack is different than a standard Ethernet UTP jack.

Ethernet loopback connectors will not work on the port and vice versa.

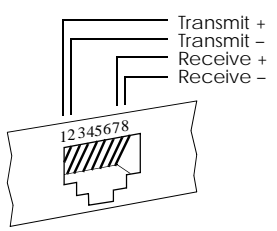

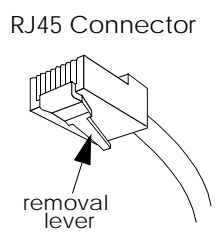

Once the connector is

plugged into a board that is installed in a chassis, the removal lever on the connector may be hard to reach. Do not try to pull the connector out of the port without pushing up on the removal lever.

# 3020 and 3060 Connector Information

The modem comes with an RJ11 jack that uses pins 3 and 4. Optionally, the modem may be configured to use pins 2 and 5. If so, the modem markings will indicate this.

RJ11 Jack Pinout

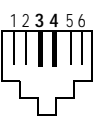

### **Software Installation Overview**

Two types of software drivers are provided on the installation CD: **PPP** and **CIP/1483**. Your service provider will tell you which of these two types of drivers you need to install.

Furthermore, the first chapter provides a procedure for determining which Windows operating system is installed on your computer to know which version of these drivers to install.

Follow the links below to guide you to the correct procedure for installing your 3000 series modem driver.

#### To install the PPP Software...

| ⊳   | in Windows 95 or 95A go to page 10 $$         |
|-----|-----------------------------------------------|
| ⊳   | in Windows $95B$ go to page $12$              |
| ⊳   | in Windows $98 \ldots \ldots go$ to page $16$ |
| · Þ | in Windows NT go to page 19                   |

To install the CIP/1483 Software...

| ⊳  | in Windows 95 or 95A go to page 23 $$ |
|----|---------------------------------------|
| ¦⊳ | in Windows $95B$ go to page $24$      |
| ¦⊳ | in Windows 98 go to page 28           |
| ⊳  | in Windows NT go to page 31           |

### Installing PPP Software

The PPP driver uses Microsoft's Dial-Up Networking to create a connection. You must have Dial-Up Networking v1.2 or greater installed to properly install the PPP driver. Refer to the Introduction section of this manual for more detail.

## Installation Requirements for PPP in Windows 95/98

#### Dial-Up Networking (DUN)

If you will be installing in Windows 95 or Windows 98, you will need the **Microsoft Dial-Up Networking** application installed. This applet is usually installed with Windows 98, but the person installing the OS may have chosen not to install it. Windows 95 operating systems will have to be upgraded to the correct version of DUN.

To determine if you have the DUN application installed, select **Start** > **Settings** > **Control Panel** and **Add/Remove Programs** to ensure that there is at least one Dial-Up Adapter installed. If there is not, *before installing the internal modem hardware*, refer to the procedures below to install DUN on your system:

- 1 Double-click the **My Computer** icon on your desktop.
- 2 Double-click:
  - Your CD-ROM drive letter.
  - Msdun13.exe
- 3 When you are asked "Install MSDUN1.3, continue?", click Next.
- 4 When you are prompted to restart, click **Yes**.

#### **Virtual Private Networking**

The Microsoft Virtual Private Networking (**VPN**) adapter is required by the PPP driver. The VPN adapter is normally provided in Windows 98

installation. If it has not been installed or was removed, it must be re-installed.

#### To check whether VPN is installed:

- 1 Select My Computer > Control Panel > Network.
- 2 On the Configuration list, there should be a Microsoft Virtual Private Networking Adapter listed.
- 3 If not, select the Add button and double-click on Adapter.
- 4 Scroll down in the Manufacturers list and select Microsoft.
- 5 Under Network Adapters, double-click on Microsoft Virtual Private Networking Adapter.

#### Installation in Windows 95 or Windows 95A

- 1 After installing the modem hardware, power on the system. When Windows comes up, insert the software installation CD in the CD-ROM drive.
- 2 Windows will bring up the **New Hardware Found** dialog box. Be sure that **Driver from disk** is selected before you click **OK**.

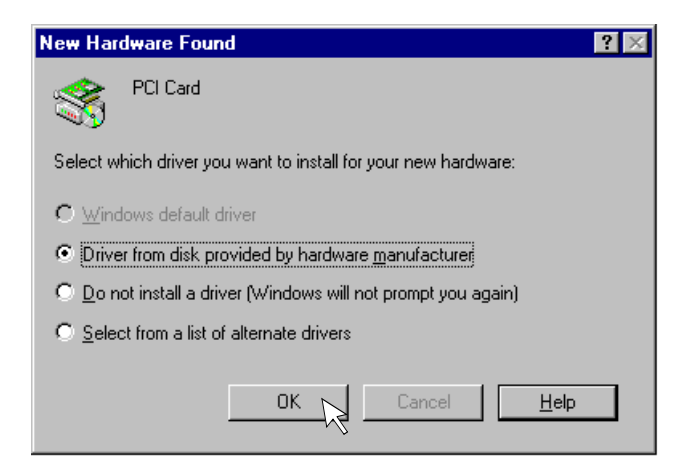

- **3** Next, the **Install From Disk** dialog box will appear. Click **Browse** and select the CD-ROM drive from the **Drives** list.
- 4 Double-click **W95-98** and **Ppp** then click **OK**.
- 5 Click OK or Next on the Install From Disk dialog box.

| Install Fr | om Disk                                                                                    | ×      |
|------------|--------------------------------------------------------------------------------------------|--------|
| _          | Insert the manufacturer's installation disk into<br>the drive selected, and then click OK. | Cancel |
|            | Copy manufacturer's files from:<br>E:\W95-98 \PPP                                          | Browse |

- **6** Windows will then begin copying the driver files. After the files are copied, the installation is complete and Windows will be restarted. During this process you may be prompted for the Windows 95 OS installation CD-ROM. If so, insert the CD and enter the path to the requested files. Click **OK**.
- **7** At this point, if Dial-Up Networking (DUN) is not installed, a message is presented saying:

An incorrect version of Dial-Up Networking is installed. Speedstream PPP requires Dial-Up Networking version 1.2 or better to run. Please consult the release notes regarding Dial-Up Networking 1.2 installation before you continue.

If this message appears, click **OK** and refer to the DUN installation instructions on page 9.

- 8 When the system comes back up, one or more configuration dialog boxes may or may not be presented, depending on your service provider. Configure the settings as directed by your network service provider. When configuration is complete, if prompted to restart Windows, click **Yes**.
- **9** When the system comes back up, you will need to set up your PPP dial-up connection as described on page 22.

#### Installation in Windows 95B

- 1 After installing the modem hardware, power on the system. When Windows comes up, insert the software installation CD in the CD-ROM drive.
- 2 The Update Device Driver Wizard dialog (shown on the next page) will appear. Click Next.

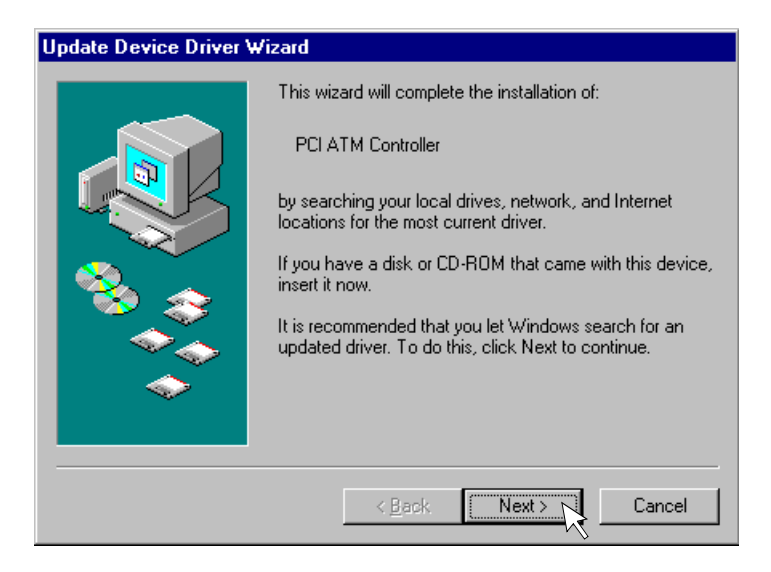

**3** On the next dialog box, click the **Other Locations** button.

| Update Device Driver Wizard |                                                                                                    |
|-----------------------------|----------------------------------------------------------------------------------------------------|
|                             | Windows was unable to locate a driver for this device.<br>If you do not want to install a driver now, click Finish. To<br>search for a driver manually, click Other Locations. Or, to<br>begin the automatic search again, click Back. |
| *                           | Other Locations                                                                                                    |
|                             | < Back Finish Cancel                                                                                                    |

- 3-a On the Select Other Locations dialog, select Browse.
- **3-b** Click on the CD-ROM drive in the list, select **W95-98** and **Ppp** then click **OK**. On the **Select Other Location** dialog, click **OK**.

4 On the Update Device Driver Wizard, click Finish.

| Update Device Driver Wizard |                                                                                                    |
|-----------------------------|----------------------------------------------------------------------------------------------------|
|                             | Windows found the following updated driver for this device:<br>Efficient Networks 3060 SpeedStream Adapter<br>If you want to use this driver, click Finish. If this is not the correct driver and you want to search for a different driver manually, click Other Locations.<br>Location of Driver<br>W95-98 |
|                             |                                                                                                    |
|                             | < Back Finish Cancel                                                                                                    |

5 Next, the Insert Disk dialog may appear. Click OK.

| Insert Dis | sk 🗵                                                                                       |
|------------|--------------------------------------------------------------------------------------------|
| 8          | Please insert the disk labeled 'Efficient SpeedStream Driver Diskette', and then click OK. |
|            |                                                                                            |

Windows will then begin copying the driver files. During this process you may be prompted for the Windows 95 OS installation CD-ROM. If so, insert the CD and enter the path to the requested files. Click **OK**.

**6** At this point, if Dial-Up Networking (DUN) is required (for PPP drivers only) but it is not installed, a message is presented saying:

An incorrect version of Dial-Up Networking is installed. Speedstream PPP requires Dial-Up Networking version 1.2 or better to run. Please consult the release notes regarding Dial-Up Networking 1.2 installation before you continue.

If this message appears, click **OK** and refer to the DUN installation instructions on page 9.

- 7 When the system comes back up, one or more configuration dialog boxes may or may not be presented, depending on your service provider. Configure the settings as directed by your network service provider. When configuration is complete, if prompted to restart Windows, click **Yes**.
- **8** When the system comes back up, you will need to set up your PPP dial-up connection as described on page 22.

## Troubleshooting Windows 95 Installation

#### **Recovery from Canceling Installation**

An incomplete installation may occur if:

- In Windows 95 or 95A, if you select **Do not install a driver** on the **New Hardware Found** dialog box
- In Windows 95B, if you click **Finish** on the **Update Device Driver Wizard** dialog box without inserting the SpeedStream installation CD

Use the following procedure to clear the partial install from the system.

- 1 Click Start and point to Settings; then click Control Panel. Double-click System and click the Device Manager tab. Select the ENI card under "\* Other devices".
- 2 Click **Remove**. Exit the Device Manager and reboot the machine.
- **3** Shut down and restart the system; then perform the software installation procedure again.

#### PPP Driver Installation without Dial-Up Networking

If the drivers are installed on a system that does not have the latest version of DUN installed, the installation procedure describes what will occur. If the system is not restarted as required during DUN installation, the installation software will not be able to create address book entries. To recover from this situation, use the following procedure to update the service profile:

- 1 Click Start > Settings > Control Panel > Network and click the Adapters tab (if not already selected). Select the Efficient client and click the Properties button.
- 2 Click Update.
- **3** Find the profile (.acf file) on the SpeedStream installation CD using the standard **Open** dialog box provided.
- **4** SpeedStream configuration dialog boxes will be presented and the necessary address book entries will be created. Restart Windows.

#### Installation in Windows 98

- 1 After installing the modem hardware, power on the system.
- **2** When the system comes up, the **Add New Hardware Wizard** will appear indicating that the modem was discovered.

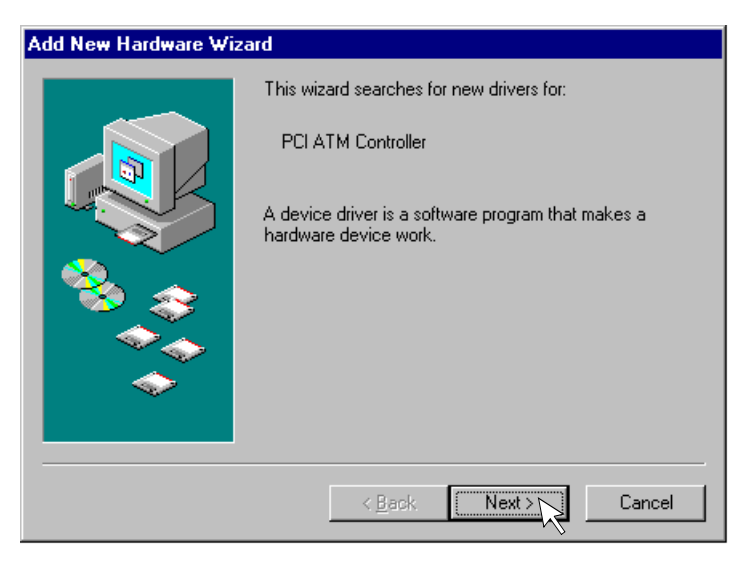

**3** Insert the installation CD-ROM and click **Next**.

4 On the next dialog, the first option Search for the best driver for your device (Recommended) should be selected.

| Add New Hardware Wizard |                                                                                                    |  |
|-------------------------|----------------------------------------------------------------------------------------------------|--|
|                         | What do you want Windows to do?  Search for the best driver for your device. Recommended).  Display a list of all the drivers in a specific location, so you can select the driver you want. |  |
|                         | < Back Next > Cancel                                                                                                    |  |

5 On the next dialog, select only the checkbox labeled **Specify a location**. Then click the **Browse** button.

| Add New Hardware Wiz | ard                                                                                                    |
|----------------------|----------------------------------------------------------------------------------------------------|
|                      | Windows will search for new drivers in its driver database on your hard drive, and in any of the following selected locations. Click Next to start the search.         □ Eloppy disk drives         □ CD-ROM drive         □ Microsoft Windows Update         ☑ Specify a location:         ☑ Drawse |
|                      | < <u>B</u> ack Next> Cancel                                                                                                    |

- 5-a In the browse list, locate your CD-ROM drive letter and highlight it, then select the W95-98 folder and Ppp then click OK.
- 5-b Click Next on the Add New Hardware Wizard dialog box.
- 6 The Add New Hardware Wizard states that "Windows is now ready to install the best driver for this device." Click **Next**. Windows will then copy the driver files from your CD-ROM.

As the files are being copied, you may be prompted for the Windows 98 CD. If so, insert the CD and click **OK**.

7 Next you may see the Insert Disk dialog box. Click OK.

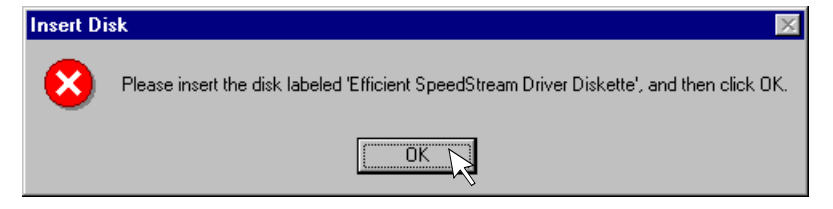

- 8 On the Copying Files dialog box, pull down the "Copy files from:" list and select <drive>: W95-98\Ppp. Click OK.
- 9 Click Finish on the Add New Hardware Wizard.
- **10** When the driver installation is complete, you will be prompted to restart Windows. Click **Yes**.
- **11** When the system comes back up, one or more configuration dialog boxes may or may not be presented, depending on your service provider. Configure the settings as directed by your network service provider.
- **12** Click the **Finish** button to complete the configuration.
- **13** When the driver installation is complete, set up your dial-up connection as described on page 22.

#### Installation in Windows NT 4.0

## NOTE: The user must have Administrator rights on the system in which the modem is being installed.

- 1 After installing the modem hardware, power on the system. When Windows NT comes up, log in and insert the SpeedStream installation CD in a CD-ROM drive.
- 2 Click the Start button and point to Settings; click Control Panel. Double-click the Network icon.

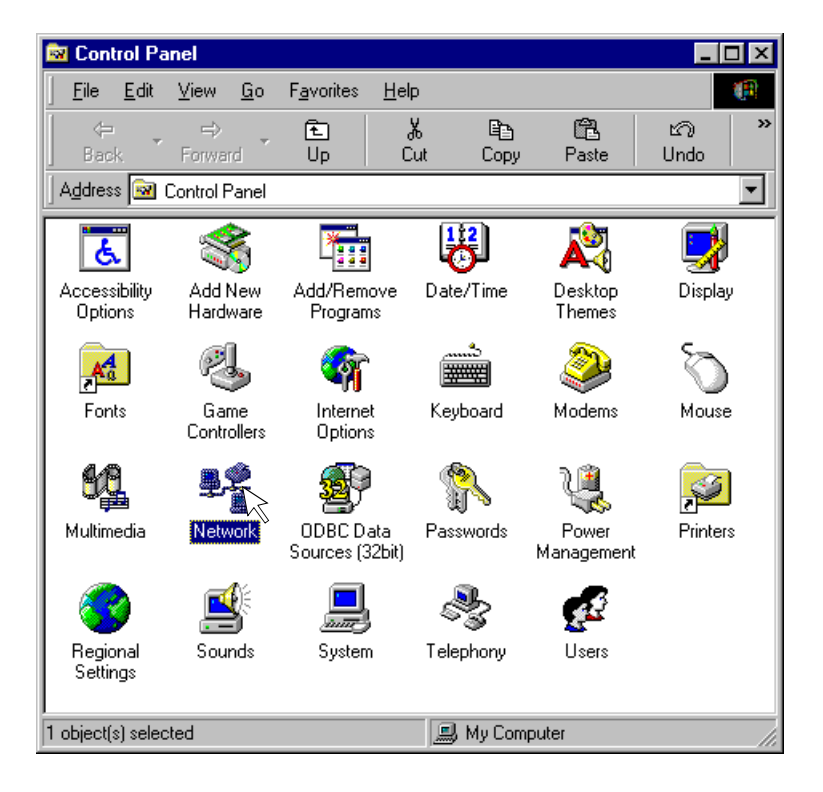

**3** When the Network window appears, click the **Adapters** tab and then click the **Add** button.

4 On the Select Network Adapter dialog box, click the button labeled Have Disk.

| Select Ne                                               | twork Adapter 🔋 🗙                                                                                                    |
|---------------------------------------------------------|----------------------------------------------------------------------------------------------------|
| <b>H</b> H                                              | Click the Network Adapter that matches your hardware, and then click OK.<br>If you have an installation disk for this component, click Have Disk.                                                                                                    |
| <u>N</u> etwork                                         | Adapter:                                                                                                    |
| Acto<br>Adap<br>Adva<br>Adva<br>Alliec<br>Alliec<br>AMD | In EN165x MPX2 PnP Ethernet Adapter   tec ATM LAN Emulation Adapter  nced Micro Devices AM2100/AM1500T Adapter  Telesyn AT1700 Ethernet Adapter  Telesyn AT-2560 Series PCI/100 Ethernet Adapter  PCNET Family Ethernet Adapter  w ISA IIA Token Ring Adapter |
|                                                         | Have Disk                                                                                                    |
|                                                         | OK Cancel                                                                                                    |

- 5 In the Insert Disk dialog box, you must specify the CD file path. (If you do not know the CD-ROM drive letter, then look on the My Computer dialog box.)
  - Enter the following: <drive:>\NT\Ppp and click OK.
- 6 On the **Select OEM Option** dialog box, you will see the driver highlighted. Click **OK.** The **Windows NT Setup** dialog box will show the files being copied.
- 7 If a Remote Access Services Installation dialog box appears, this indicates that RAS has not been installed previously on your system. You will need the Windows NT 4.0 Installation CD to install RAS.
  - **7-a** Insert the Windows NT CD.
  - **7-b** The dialog box will prompt you to enter the directory path where the RAS services are installed (enter **<drive>:\i386** where *<drive>* is the CD drive letter). You must enter the correct path name to the RAS service.

If the path is entered wrong, cancel the RAS installation. Go to your Network settings by clicking on the **Start** button and

selecting Settings; click on Control Panel. Double-click on the Network icon and then click Services and Add. Select Remote Access Services from the list and click OK.

- 8 Next, the **Remote Access Services** configuration dialog box is presented, and then the **Add RAS Device** dialog box appears.
  - 8-a Select the entry labeled ISDN\_n ENx0P and click OK.
  - **8-b** Click the **Configure** button.
  - 8-c On the Configure Port Usage dialog box, select Dial Out Only and click OK.
  - 8-d Click Network and make sure TCP/IP is checked. Click OK.
  - 8-e Click **Continue** when all configuration is complete.
  - 8-f Exit the Network Control Panel by clicking Close.
  - **8-g** When prompted to, restart the system.

If you have more than one client connection, repeat the following procedure for each client:

- 8-h Click the Start button and select Settings; click Control Panel.
- 8-i Double-click the Network icon and click the Services tab.
- 8-j Select Remote Access Services from the list and click the Properties button.
- **8-k** Click the **Add** button in the **Remote Access Setup** dialog box to add your additional client connection. Click **OK**.
- 8-I Repeat steps 8-b through 8-g above.

#### NOTE: Microsoft recommends that you re-install the latest Service Pack for your system after installing RAS. Refer to instructions in the Release Notes for installing the latest service pack.

**9** When the system comes back up, one or more configuration dialog boxes may or may not be presented, depending on your service provider. Configure the settings as directed by your network service provider.

**10** Click the **Finish** button to complete the configuration.

#### Setting up a PPP Connection

After installing the PPP software, you may be required by your service provider to configure the IP address before you connect using Dial-Up Networking. If so, following your service provider's instructions to configure your IP address, then follow the procedure below to create a connection.

#### **Creating a PPP Connection**

- 1 Double-click the **My Computer** icon on your desktop; then double-click the **Dial-Up Networking** icon.
- **2** You will see an icon for the ADSL PPP connection that was defined when you installed the driver. Double-click on the connection icon.
- 3 Enter a password.
- 4 Select the **Connect** button to create the connection.
- **5** A modem icon will then appear on the taskbar when the connection has been established.

#### Using SpeedStream with Multiple User Profiles

If your system was configured with multiple user profiles before the modem was installed, the SpeedStream connection will only be visible to the user who installed it. To copy the connection to other users profiles, copy all files in your Dial-Up Networking folder with a .dun extension to **c:**\. Then login as each individual user and copy the .dun files to the Dial-Up Networking folder.

### **CIP/1483 Driver Installation**

The Classical IP/RFC 1483 Driver differs from the PPP driver because it provides an "always-on" network connection. The CIP/1483 driver does not use Dial-Up Networking.

## Installation in Windows 95 or 95A

- 1 After installing the modem hardware, power on the system. When Windows comes up, insert the software installation CD in the CD-ROM drive.
- 2 Windows will bring up the **New Hardware Found** dialog box. Be sure that **Driver from disk** is selected before you click **OK**.

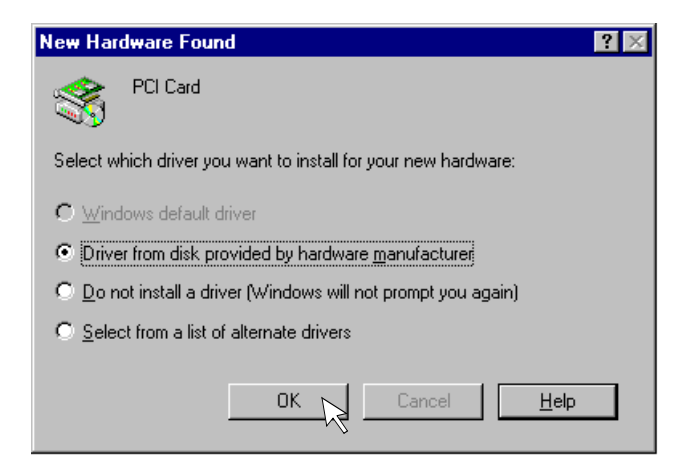

- **3** Next, the **Install From Disk** dialog box will appear. Click **Browse** and select the CD-ROM drive from the **Drives** list.
- 4 Double-click **W95-98** and **Cip-1483**, then click **OK**.

5 Click **OK** on the **Install From Disk** dialog box.

| om Disk                                                                                    | ×                                                                                                    |
|--------------------------------------------------------------------------------------------|----------------------------------------------------------------------------------------------------|
| Insert the manufacturer's installation disk into<br>the drive selected, and then click OK. | Cancel                                                                                                    |
| Copy manufacturer's files from:<br>E:\W95-98\CIP-1483                                      | <u>B</u> rowse                                                                                                    |
|                                                                                            | om Disk<br>Insert the manufacturer's installation disk into<br>the drive selected, and then click OK.<br>Copy manufacturer's files from:<br>E:\W95-98\CIP-1483 |

6 One or more configuration dialog boxes will be presented, depending on your service provider. Configure the settings as directed by your network service provider. When you click **Finish**, Windows will then begin copying the driver files.

During this process you may be prompted for the Windows 95 installation CD-ROM. If so, insert the Windows 95 CD-ROM and click **OK**.

**7** When Windows comes up, you may need to configure the Internet Protocol (IP) address for your connection. Refer to the procedure on 30.

#### Installation in Windows 95B

- 1 After installing the modem hardware, power on the system. When Windows comes up, insert the SpeedStream installation CD in the CD-ROM drive.
- 2 The Update Device Driver Wizard dialog (shown on the next page) will appear. Click Next.

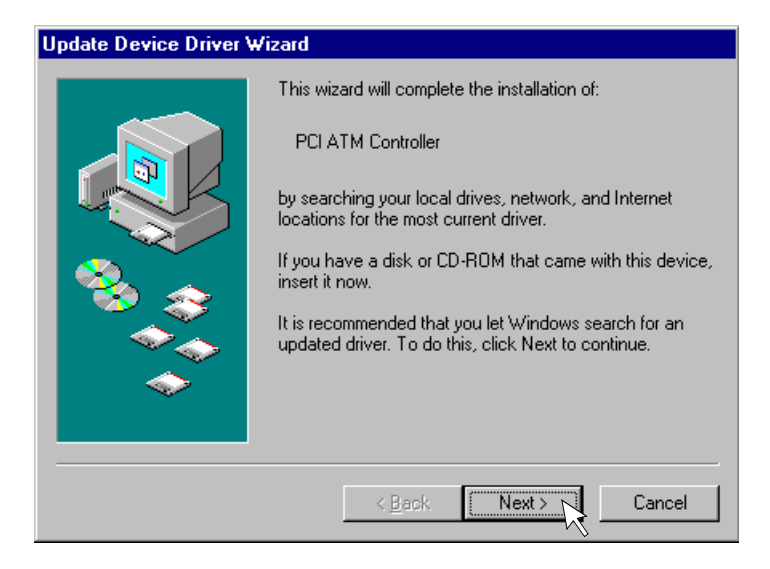

**3** On the next dialog box, click the **Other Locations** button.

| Update Device Driver Wizard |                                                                                                    |
|-----------------------------|----------------------------------------------------------------------------------------------------|
|                             | Windows was unable to locate a driver for this device.<br>If you do not want to install a driver now, click Finish. To<br>search for a driver manually, click Other Locations. Or, to<br>begin the automatic search again, click Back. |
| <b>~</b>                    | Other Locations                                                                                                    |
|                             | < Back Finish Cancel                                                                                                    |

**3-a** On the **Select Other Locations** dialog, select **Browse**.

- 3-b Click on the CD drive in the list, double-click on W95-98 then CIP-1483 and click OK. On the Select Other Location dialog, click OK.
- 4 On the Update Device Driver Wizard, click Finish.
- 5 Next, the **Insert Disk** dialog may appear. Click **OK**.

| Insert Dis | sk 🔀                                                                                       |
|------------|--------------------------------------------------------------------------------------------|
| 8          | Please insert the disk labeled 'Efficient SpeedStream Driver Diskette', and then click OK. |
|            |                                                                                            |

6 On the Copying files dialog box, click Browse and then select W95-98 and Cip-1483. Click OK.

| Copying | Files                                                                                                    | ×                                                      |
|---------|----------------------------------------------------------------------------------------------------|--------------------------------------------------------|
| _       | The file '1483.acf' on Efficient SpeedStream<br>Driver Diskette could not be found.<br>Insert Efficient SpeedStream Driver Diskette<br>into the drive selected below, and click OK. | Cancel                                                 |
|         | Copy files from:<br>E:\W95-98\CIP-1483 	▼                                                                                                    | <u>S</u> kip File<br><u>D</u> etails<br><u>B</u> rowse |

Windows will then begin copying the driver files.

- 7 One or more configuration dialog boxes will be presented, depending on your service provider. Configure the settings as directed by your network service provider.
- 8 You may be prompted for the Windows 95 installation CD. If so, insert the CD and click **OK**
- **9** When the system comes back up, you may need to configure the Internet Protocol (IP) address for your connection. Refer to the procedure on 30.

# Troubleshooting Windows 95 Installation

#### **Recovery from Canceling Installation**

An incomplete installation may occur if:

- In Windows 95 or 95A, if you select **Do not install a driver** on the **New Hardware Found** dialog box
- In Windows 95B, if you click **Finish** on the **Update Device Driver Wizard** dialog box without inserting the SpeedStream installation CD

Use the following procedure to clear the partial install from the system.

- 1 Click Start and point to Settings; click Control Panel and double-click System. Then click the Device Manager panel and select the ENI card under \* Other devices.
- 2 Click **Remove**. Exit the Device Manager and reboot the machine.
- **3** Shutdown and restart the system, then perform the software installation procedure again.

#### **Installation in Windows 98**

- 1 After installing the modem hardware, power on the system.
- 2 When the system comes up, the Add New Hardware Wizard will appear indicating that the modem was discovered.

| Add New Hardware Wizard |                                                                                                    |  |
|-------------------------|----------------------------------------------------------------------------------------------------|--|
|                         | This wizard searches for new drivers for:<br>PCI ATM Controller<br>A device driver is a software program that makes a<br>hardware device work. |  |
|                         | < Back Next > Cancel                                                                                                    |  |

**3** Insert the installation CD-ROM and click **Next**.

4 On the next dialog, the first option Search for the best driver for your device (Recommended) should be selected. Click Next.

| Add New Hardware Wizard |                                                                                                    |
|-------------------------|----------------------------------------------------------------------------------------------------|
|                         | What do you want Windows to do?  Search for the best driver for your device. Recommended).  Display a list of all the drivers in a specific location, so you can select the driver you want. |
|                         | < Back Next > Cancel                                                                                                    |

5 On the next dialog, select only the checkbox labeled **Specify a location**. Then click the **Browse** button.

| Add New Hardware Wizard     |                                                                                                    |
|-----------------------------|----------------------------------------------------------------------------------------------------|
|                             | Windows will search for new drivers in its driver database on your hard drive, and in any of the following selected locations. Click Next to start the search.         □ Eloppy disk drives         □ CD-ROM drive         □ Microsoft Windows Update         ☑ Specify a location:         ☑ Drawse |
| < <u>B</u> ack Next> Cancel |                                                                                                    |

- **5-a** In the browse list, double-click on the CD-ROM drive letter, then select the **W95-98** folder and **Cip-1483** and click **OK**.
- **5-b** Click **Next** on the Add New Hardware Wizard dialog box.
- 6 The Add New Hardware Wizard states that "Windows is now ready to install the best driver for this device." Click **Next**. Windows will then copy the driver files from your CD-ROM.
- 7 Next you may see the Insert Disk dialog box. Click OK.

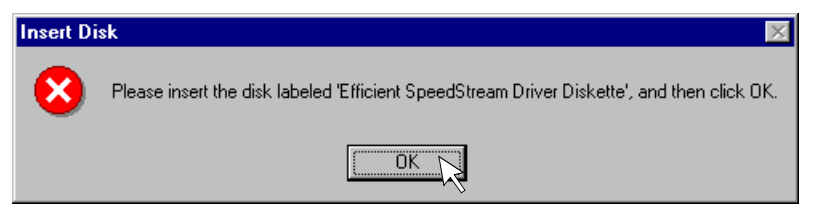

- 8 On the Copying Files dialog box, pull down the "Copy files from:" list and select <drive>: W95-98\Cip-1483. Click OK.
- **9** Next, configuration dialog boxes will be presented. Use your service provider's instructions to set the parameters. Click the **Finish** button to complete the configuration.

As the files are being copied, you may be prompted for the Windows 98 CD. If so, insert the CD and click **OK**.

- 10 Click the Finish button to complete the configuration. When the driver installation is complete, you will be prompted to restart Windows. Click Yes.
- **11** When the system comes back up, you may need to configure the Internet Protocol (IP) address for your connection. Refer to the procedure below.

# Configuring the IP Address in Windows 95/98

When using the CIP/1483 driver, you may need to configure an Internet Protocol (IP) address that will be used to identify your computer on the network.

- 1 Double-click the **My Computer** icon on your desktop and then double-click **Control Panel** followed by **Network**.
- 2 Select the **TCP/IP** entry for the SpeedStream device and click then **Properties** button.
- **3** Follow your service provider's instructions to configure the IP address of your system.
- **4** When configuration is complete, click **OK**. You may be prompted to reboot the computer. If so, select **Yes**.

#### Installation in Windows NT 4.0

- 1 After installing the modem hardware, power on the system. When Windows NT comes up, log in and insert the driver installation CD in a CD-ROM drive.
- 2 Click Start and point to Settings; then click Control Panel. Double-click the Network icon.
- **3** When the Network window appears, click the **Adapters** tab and then click the **Add** button.

4 On the Select Network Adapter dialog box, click the button labeled Have Disk.

| Select Net                                                                                                  | work Adapter                                                                                                    | ? ×                              |
|----------------------------------------------------------------------------------------------------|----------------------------------------------------------------------------------------------------|----------------------------------|
| <b>H</b>                                                                                                    | Click the Network Adapter that matches your hardware, a<br>If you have an installation disk for this component, click I                                                                                                    | and then click OK.<br>Have Disk. |
| <u>N</u> etwork A                                                                                           | Adapter:                                                                                                    |                                  |
| III) Accto<br>III) Adap<br>III) Advar<br>III) Advar<br>III) Adlied<br>III) Allied<br>III) AMD<br>III) Andre | n EN166x MPX2 PnP Ethernet Adapter<br>tec ATM LAN Emulation Adapter<br>need Micro Devices AM2100/AM1500T Adapter<br>Telesyn AT1700 Ethernet Adapter<br>Telesyn AT-2560 Series PCI/100 Ethernet Adapter<br>PCNET Family Ethernet Adapter<br>w ISA IIA Token Ring Adapter | 1                                |
|                                                                                                    |                                                                                                    | <u>H</u> ave Disk                |
|                                                                                                    | ОК                                                                                                    | Cancel                           |

- 5 On the Insert Disk dialog box, you must specify the CD file path.
  - If you do not know the CD-ROM drive letter, then click on **My Computer** and look for the CD-ROM drive letter.
  - Enter the following: <drive:>\NT\Cip-1483 and click OK.
- 6 On the **Select OEM Option** dialog box, you will see the driver highlighted. Click **OK.** The **Windows NT Setup** dialog box will show the files being copied.
- 7 Next, a series of configuration dialog boxes will be presented.Configure the settings as directed by your network service provider.Click the **Finish** button to complete the configuration.
- 8 Select Close on the Network dialog.
- **9** Next, the **Microsoft TCP/IP Properties** dialog is presented. Pull down the **Adapter** list and select the SpeedStream client.
- **10** Follow your service provider's instructions to configure the IP address of your system. Click **OK**. This completes the configuration of the modem.

### SpeedStream Status

After the modem and driver are properly installed, you will see the following icons on the taskbar:

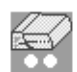

Indicates that the modem has an active connection. The lights will blink when the modem is transmitting.

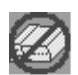

Indicates that the modem is not connected or configured properly.

Right-clicking on the taskbar icon provides a menu of detailed status and on-line help.

The taskbar icon can be turned off by going to the **Control Panel** and double-clicking the **SpeedStream Status** icon. This will bring up the **SpeedStream Status** dialog box. The icon is displayed when the **Show Icon on Taskbar** checkbox is checked.

### **Removing the Driver Software - Windows 95/98**

- 1 Select Start then Settings and open the Control Panel.
- **2** From the Control Panel, select **Network**.
- **3** Select the **Configuration** tab and select the SpeedStream product from the list.
- 4 Click on the **Remove** button and select **OK** to close the **Network** dialog.
- 5 When prompted to restart the system, select No.
- 6 Shut down Windows and turn off the machine.
- 7 Remove the adapter from the machine and turn the system back on.

#### **Removing the Driver Software - Windows NT**

- 1 Select Start, then Settings and open the Control Panel.
- **2** From the Control Panel, select **Network**.
- **3** Select the **Adapters** tab and select our product from the list.
- 4 Click on the **Remove** button and then click **Yes**.
- 5 Select **Close** on the Network dialog.
- 6 When prompted to restart the system, select No.
- 7 Shut down Windows and turn off the machine.
- 8 Remove the adapter from the machine and turn the system back on.

## Technical Reference

#### SpeedStream 3010 Adapter Specifications

| Size                      | 2.5 in. x 5.0 in.<br>(6.3 cm x 12.7 cm)                                    |
|---------------------------|----------------------------------------------------------------------------|
| Weight                    | 3 oz. (85.04 grams)                                                        |
| Power                     | Max 1.5 amps @ +5V ± 5%<br>Max 0.2 amps @ ±12V ± 5%                        |
| Temperature               | Operating: 0 to 70° C<br>Non-Operating, storage: -10 to 85° C              |
| Humidity                  | 10% to 90% noncondensing                                                   |
| PCI Frequency             | 0 to 33MHz                                                                 |
| Bus Master                | 32 bit, 33 Mhz PCI bus version 2.1 Bus Master capability with DMA bursting |
| Unshielded Twisted Pair   | Interface                                                                  |
| Cabling                   | Unshielded Twisted Pair (UTP) Category 3, 4, or 5                          |
| Connector                 | Eight-contact, shielded RJ45                                               |
| Operating distance        | 0 m to 100 m                                                               |
| Line code                 | 4B/5B and NRZ                                                              |
| Line rate                 | 32 Mbaud, 25.6 Mbits per second                                            |
| Rate tolerance            | ±100 ppm                                                                   |
| Transmitter type          | Transformer-coupled differential line driver                               |
| Differential Signal Level | 2.7 — 3.4 V peak-to-peak                                                   |
| Rise/Fall time            | 1.5 ns to 3.5 ns                                                           |
| Receiver                  | Transformer-coupled differential line receiver with adaptive equalization  |

#### SpeedStream 3020/3060 Adapter Specifications

| Size   | 6.85 in. x 4.2 in.<br>(17.39 cm x 10.66 cm)         |
|--------|-----------------------------------------------------|
| Weight | 3 oz. (85.04 grams)                                 |
| Power  | Max 1.5 amps @ +5V ± 5%<br>Max 0.2 amps @ ±12V ± 5% |

| Temperature        | Operating: 0 to 70° C<br>Non-Operating, storage: -10 to 85° C              |
|--------------------|----------------------------------------------------------------------------|
| Humidity           | 10% to 90% noncondensing                                                   |
| PCI Frequency      | 0 to 33MHz                                                                 |
| Bus Master         | 32 bit, 33 Mhz PCI bus version 2.1 Bus Master capability with DMA bursting |
| Cabling            | Unshielded Twisted Pair                                                    |
| Connector          | RJ11                                                                       |
| Operating distance | up to 15 Kft AWG 26, 18 Kft AWG 24                                         |
| Line code          | DMT, FDM, ADSL                                                             |
| Line rate          | Up to 640 Kbps upstream, up to 6.1 Mbps downstream                         |
| Bit Error Rate     | 10 <sup>-7</sup> using a 6 dB margin                                       |
| Transmitter type   | Transformer-coupled differential line driver                               |
| Line Power         | PSDM per T1E1.413                                                          |
| POTS Splitter      | Equipped with a high pass filter                                           |
| Receiver           | Transformer-coupled differential line receiver with adaptive equalization  |